### Шаг 1. Перейдите по ссылке: <u>https://is.formulo.org/</u>

Если Вы здесь впервые, то Вам нужно зарегистрироваться, для этого нажмите на «Регистрация».

Если вы уже зарегистрированы, просто введите свои логин и пароль и нажмите «Войти», после чего переходите к Шагу 5.

### Step 1. Go to https://is.formulo.org/

If you are here for the first time, switch the language to English and press "Registration" in the upper right corner.

If you have already registered, just log in (input your username and password and press "Enter") and skip to Step 5.

| Formula de<br>A A A A A<br>Integreco         Формул           Integreco         Formula | па Единства<br>a of Unity |                  | <u>Регистрация</u><br><u>Registration</u> | Рус | Eng |
|-----------------------------------------------------------------------------------------|---------------------------|------------------|-------------------------------------------|-----|-----|
| Вход Enter                                                                              |                           |                  |                                           |     |     |
|                                                                                         | Логин                     | Login            |                                           |     |     |
|                                                                                         | Пароль                    | Password         |                                           |     |     |
|                                                                                         |                           |                  |                                           |     |     |
|                                                                                         | Запомнить меня Войти      | Remember Me      |                                           |     |     |
|                                                                                         | Восстановление пароля     | Recovery passwor | <u>rd</u>                                 |     |     |

### Шаг 2. При регистрации заполните анкету максимально подробно

Логин и пароль вы придумываете самостоятельно, их нужно будет использовать для входа в систему.

### Важно: логин нельзя будет изменить!

Г

### Step 2. Fill all the fields in the form

You can choose your login and password by yourself; however, remember:

- your login should be unique, •
- you will not be able to change the login.

٦

| генистрания vu                                                                                                | астника                                                                                                    |                                                                                                    |                                                                                                    |                                                                                                    | Зарегист                                                                                                    | рироваться                                                                                                    |               |
|----------------------------------------------------------------------------------------------------|----------------------------------------------------------------------------------------------------|----------------------------------------------------------------------------------------------------|----------------------------------------------------------------------------------------------------|----------------------------------------------------------------------------------------------------|----------------------------------------------------------------------------------------------------|----------------------------------------------------------------------------------------------------|---------------|
| Гениограция у                                                                                                 |                                                                                                    |                                                                                                    |                                                                                                    |                                                                                                    | Capting                                                                                                    |                                                                                                    |               |
| Согласие на обра<br>В соответствии с Фе<br>представляемого лиц<br>запрациевемых персо<br>Согласие дается свой | ботку персональных данных<br>вдеральным законом от 27.0<br>е. еключая (без сераничения<br>ональных данных расположе.<br>бодно, своей волей и в своем | 77.2006 N 152-ФЗ "О персональ<br>1) сбор, хранение, распростран<br>н здась.<br>интересе/е интересе предст                                                                              | ных данных" настоящим даю (<br>нение и защиту информации. I<br>гааляемого лица.                                                                                                    | согласие на обработку моих перс<br>Толный текст Политики конфид                                                                                | ональных данных и персональн<br>өнциальности и использования                                                                | ых данных                                                                                                    |               |
| Логин                                                                                                    | Пароль                                                                                                    | Электронная поч                                                                                                    | та                                                                                                    | Телефон                                                                                                    |                                                                                                    |                                                                                                    |               |
| Фамилия                                                                                                    | Имя                                                                                                    | Отчество                                                                                                    | Дата рождения                                                                                                    | Пол                                                                                                    |                                                                                                    |                                                                                                    |               |
|                                                                                                    |                                                                                                    |                                                                                                    | День 🗸 Мес                                                                                                    | яц 🗸 Год 🗸 🖲 мужской                                                                                                    | • женский                                                                                                    |                                                                                                    |               |
| <ul> <li>Место проживания</li> </ul>                                                                          | a                                                                                                    |                                                                                                    |                                                                                                    |                                                                                                    |                                                                                                    |                                                                                                    |               |
| Страна<br>Выберите страну                                                                                     | y v                                                                                                    | Formula                                                                                                    | of Unity                                                                                                    |                                                                                                    |                                                                                                    |                                                                                                    | Enter Pyc Eng |
| 14                                                                                                    | A                                                                                                    | Participant regist                                                                                                    | ation                                                                                                    |                                                                                                    |                                                                                                    |                                                                                                    |               |
| иула Единства / Formu                                                                                         | <u>ila of Unity / Formulo de</u>                                                                                                    |                                                                                                    | ation                                                                                                    |                                                                                                    |                                                                                                    |                                                                                                    | Register      |
| аула Единства / Form.                                                                                         | ıla of Unity / Formulo d                                                                                                    | Agreement to the prov<br>In accordance with the Ru<br>personal data of the repre<br>requested personal data i<br>I give my agreement freely                                            | eation<br>bessing of personal data<br>ssian Federal law #152 about pe<br>sented person, including (withou<br>a vailable <u>here</u> .<br><i>t</i> , on my own free will and in the i                 | rsonal data and the corresponding<br>limitation) the collection, storage, c<br>Interest of both myself and the repre                           | laws in other countries, I hereby e<br>lissemination and protection of inf<br>sented person.                                | gree and consent for the p<br>ormation. The full text of t                                                                                                    | Register      |
| аула Единства / Form.                                                                                         | ila of Unity / Formulo d                                                                                                    | Agreement to the pro-<br>In accordance with the Ru<br>personal data of the repre-<br>requested personal data is<br>I give my agreement freely<br>Login                                 | earion<br>cessing of personal data<br>ssian Federal law #152 about pe<br>sented person, including (withou<br>s available <u>here</u> .<br><i>c</i> , on my own free will and in the in<br>Password   | rsonal data and the corresponding<br>limitation) the collection, storage, c<br>Interest of both myself and the repre<br>Email                  | laws in other countries, I hereby a<br>lissemination and protection of infi<br>sented person.                               | gree and consent for the p<br>ormation. The full text of t<br>Phone                                                                                                    | Register      |
| аула Единства / Form                                                                                          | ila of Unity / Formulo d                                                                                                    | Agreement to the pro-<br>In accordance with the Ru<br>personal data of the repre-<br>requested personal data la<br>I give my agreement freely<br>Login                                 | Easing of personal data<br>ssian Federal law #152 about pe<br>sented person, including (withou<br>s a vallable <u>here</u> .<br>, on my own free will and in the in<br>Password<br>First Name        | rsonal data and the corresponding<br>limitation) the collection, storage, o<br>Interest of both myself and the repre<br>Email<br>Middle Name   | laws in other countries, I hereby a<br>lissemination and protection of infi<br>sented person.<br>Birth date                 | gree and consent for the p<br>prmation. The full text of the<br>Phone<br>Gender                                                                                                    | Register      |
| аула Единства / Form.                                                                                         | ila of Unity / Formulo d                                                                                                    | Agreement to the pro-<br>In accordance with the Ru<br>personal data of the repre<br>requested personal data is<br>I give my agreement freeh<br>Login                                   | Easing of personal data<br>ssian Federal law #152 about pe<br>sented person, including (withou<br>a available <u>here</u> .<br><i>i</i> , on my own free will and in the i<br>Password<br>First Name | rsonal data and the corresponding<br>t limitation) the collection, storage, c<br>Interest of both myself and the repre<br>Email<br>Middle Name | aws in other countries, I hereby a<br>lissemination and protection of infi<br>sented person.<br>Birth date<br>Day v Month v | gree and consent for the µ<br>ormation. The full text of the<br>Phone<br>Gender<br>Year V I male O                                                                                                    | Register      |
| аула Единства / Form                                                                                          | ila of Unity / Formulo d                                                                                                    | Agreement to the pro-<br>In accordance with the Ru<br>personal data of the repre-<br>requested personal data is<br>I give my agreement freely<br>Login<br>Last Name<br>Place of living | Eason of personal data Stain Federal law #152 about pe Sented person, including (withou s available here. , on my own free will and in the i Password First Name                                     | rsonal data and the corresponding<br>t limitation) the collection, storage, c<br>Interest of both myself and the repre<br>Email<br>Middle Name | aws in other countries, I hereby a<br>lissemination and protection of infi<br>sented person.<br>Birth date<br>Day v Month v | gree and consent for the pormation. The full text of the pormation. The full text of the pormation of the pormation of the po | Register      |
| аула Единства / Form.                                                                                         | ila of Unity / Formulo d                                                                                                    | Agreement to the pro-<br>In accordance with the Ru<br>personal data of the repre-<br>requested personal data is<br>I give my agreement freely<br>Login<br>Last Name<br>Place of living | earion  cessing of personal data  ssian Federal law #152 about pe sented person, including (withou s available here. , on my own free will and in the s  Password  First Name  Region                | rsonal data and the corresponding<br>limitation) the collection, storage, of<br>Interest of both myself and the repre                          | aws in other countries, I hereby a<br>lissemination and protection of infi<br>sented person.<br>Birth date                  | gree and consent for the j<br>ormation. The full text of t<br>Phone<br>Gender<br>Year V I male O                                                                                                    | Register      |

# Шаг 3. Если все введено верно и все обязательные поля заполнены, вам придёт письмо с регистрационным кодом.

Данный код необходимо ввести в соответствующее поле и нажать «Зарегистрироваться».

# **Step 3. If everything is OK and all required fields are filled, you will get a letter with registration code.** You have to enter this code into the red field and press "Register".

| Котило Ф<br>а ходо Формула Единства<br>инкутео                        | Bxoa Pyc Eng                                                                                                    |                                              |
|-----------------------------------------------------------------------|----------------------------------------------------------------------------------------------------|----------------------------------------------|
| Регистрация участника                                                 | Регистрационный код Зарегистрироваться                                                                                                    |                                              |
| На почту, которую вы указали, выслан чеги стра<br>повторите процедуру | инонный код. введите его в поле ввода и завершите регистрацию. Если вы ввели неверный почтовый адрес - измените его и                        | Enter Pyc Eng                                |
|                                                                       | Student registration                                                                                                    | Регистрационный код Register                 |
|                                                                       | Email with confirmation code was sent to email you entered. Set this code to the field and complete th registration. If you made a mistake i | n email - retype it and repeat the procedure |

Если после введения кода регистрация не завершается, значит выбранный логин уже занят.

If nothing happens after entering the code it means that your login has already been used by someone else.

## Шаг 4. После удачной регистрации вы возвращаетесь Step 4. After the successful registration you can log in ко «входу»

| Formula de<br>Comula de<br>Comula de | іула Единства<br>ula of Unity |                   | <u>Регистрация</u><br><u>Registration</u> | Рус | Eng |
|----------------------------------------------------------------------------------------------------|-------------------------------|-------------------|-------------------------------------------|-----|-----|
| Вход Enter                                                                                                    |                               |                   |                                           |     |     |
|                                                                                                    |                               |                   |                                           |     |     |
|                                                                                                    | Логин                         | Login             |                                           |     |     |
|                                                                                                    |                               |                   |                                           |     |     |
|                                                                                                    | Пароль                        | Password          |                                           |     |     |
|                                                                                                    |                               |                   |                                           |     |     |
|                                                                                                    | Запомнить меня                | Remember Me       |                                           |     |     |
|                                                                                                    | Войти                         | Enter             |                                           |     |     |
|                                                                                                    | Восстановление пароля         | Recovery password | ł                                         |     |     |

После входа вы попадаете в свой аккаунт. Здесь можно:

- записаться в кружок;
- вернуться к анкете и что-то исправить (персональные настройки);
- принять участие в олимпиаде;
- подать заявку на участие в лагере;
- и так далее.

| Копчук Андрей Васильевич |        |                        | <u>Exit Выход</u> | Рус | Eng |
|--------------------------|--------|------------------------|-------------------|-----|-----|
| Меню Menu                |        |                        |                   |     |     |
|                          |        |                        |                   |     |     |
| 000                      |        |                        |                   |     |     |
| Олимпиады                | Кружки | Персональные настройки |                   |     |     |

In your account you can:

- change your settings;
- add required information;
- participate in the Olympiad;
- sign up for our international camps
- and more :)

## Шаг 5. Переходим во вкладку «Кружки»

И находим «ШПМ».

## Step 5. Go into "Sections"

And look for "ShPM".

| Кружки                                                                     |                                                                                                    |                 |                    |                  |              |  |
|----------------------------------------------------------------------------|----------------------------------------------------------------------------------------------------|-----------------|--------------------|------------------|--------------|--|
| За один раз можно загрузить файл (ТХТ, ZIP, PDF,) размером не более 2Мбайт |                                                                                                    |                 |                    |                  |              |  |
| Актуальные Заве                                                            | ршенные                                                                                                |                 |                    |                  |              |  |
|                                                                            | Название                                                                                               | Классы          | Договор            | Действие         |              |  |
| Лингвистика (2021-09 -<br>1 раз в неделю (понедел                          | Лингвистика (2021-09 - 2021-12)           1 раз в неделю (понедельник)         700 руб. за занятие     |                 |                    | Отправить заявку |              |  |
| Русский язык (Олимпи<br>1 раз в неделю (пятница                            | Русский язык (Олимпиадный) (2021-10 - 2021-12)<br>1 раз в неделю (пятница) 700 руб. за занятие         |                 |                    | Отправить заявку |              |  |
| Математика (ОГЭ<br>1 раз в неделю (вс Se                                   | ections                                                                                                |                 |                    |                  |              |  |
| Ever                                                                       | ry time you can upload file (TXT, ZIP, PDF,) with size not more then 2 Mb $% \mathcal{D}(\mathcal{D})$ |                 |                    |                  |              |  |
| [                                                                          | Actual Completed                                                                                       |                 |                    |                  |              |  |
|                                                                            | Name                                                                                                   |                 | Classes            | Contract         | Action       |  |
|                                                                            | Лингвистика (2021-09 - 2021-12)<br>1 раз в неделю (понедельник)                                        | 700 rub. per le | esson 8, 9, 10, 11 |                  | Send request |  |
|                                                                            | Русский язык (Олимпиадный) (2021-10 - 2021-12)<br>1 раз в неделю (пятница)                             | 700 rub. per le | 9, 10, 11          |                  | Send request |  |
|                                                                            | Математика (ОГЭ) (2021-10 - 2021-12)<br>1 раз в неделю (воскресенье)                                   | 700 rub. per le | esson 8, 9         |                  | Send request |  |